# **OBDRS**

## Procedure for online payment through iFMS for birth/death application fee (rural)

**Step by step Procedure** 

Steps to follow for online payment in birth / death

#### 1. Go to <a href="https://www.birthdeath.odisha.gov.in">https://www.birthdeath.odisha.gov.in</a> (OBDRS)

2. Go to 'Citizen Services' and click on 'Apply Online'

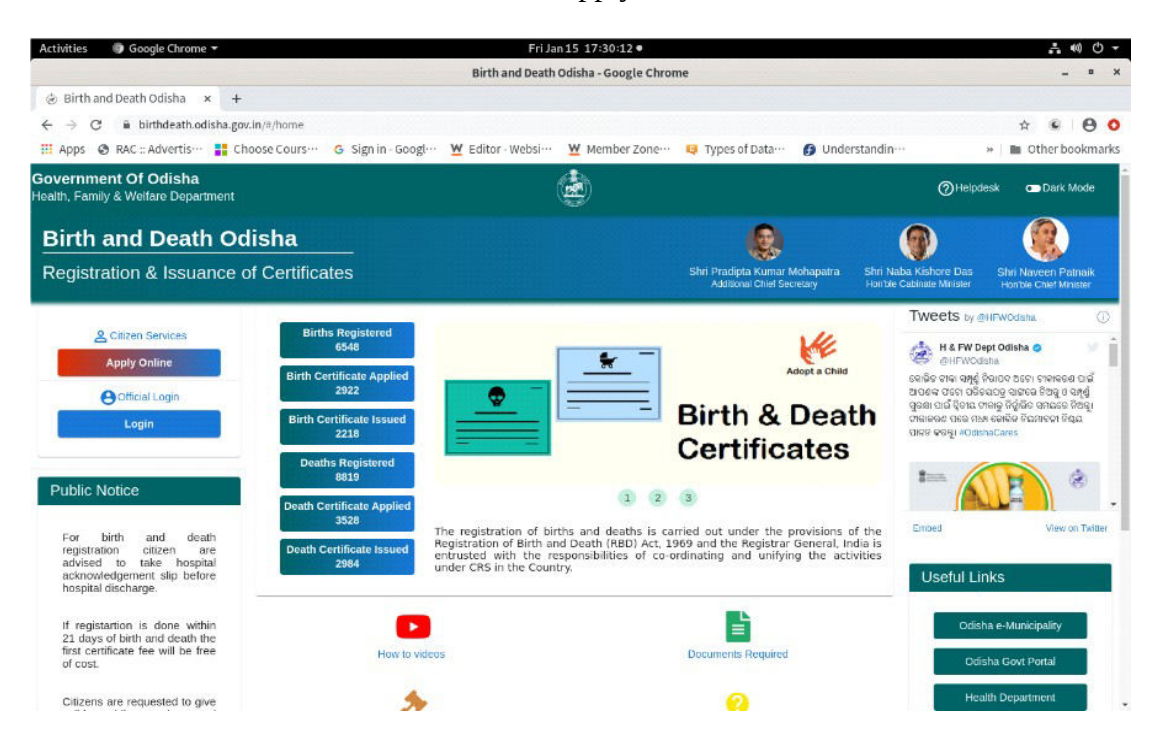

#### 3. Choose your District and ULB.

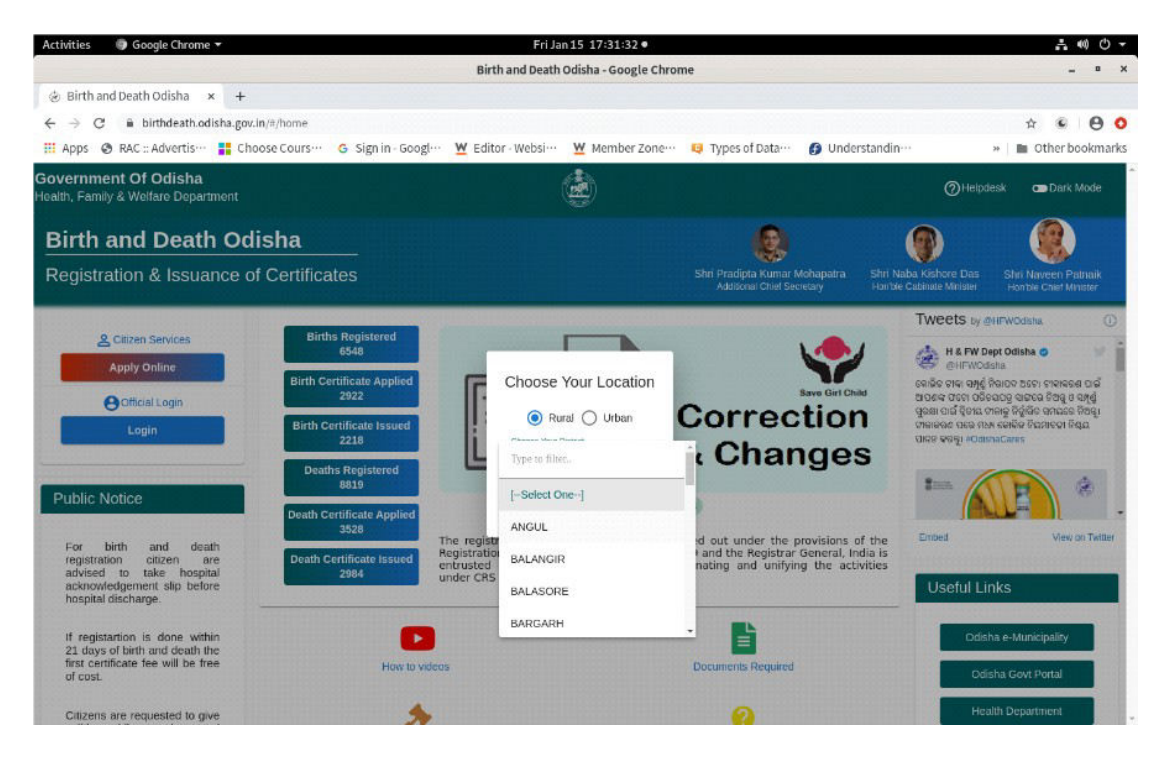

4. Click on 'Check Application Status'.

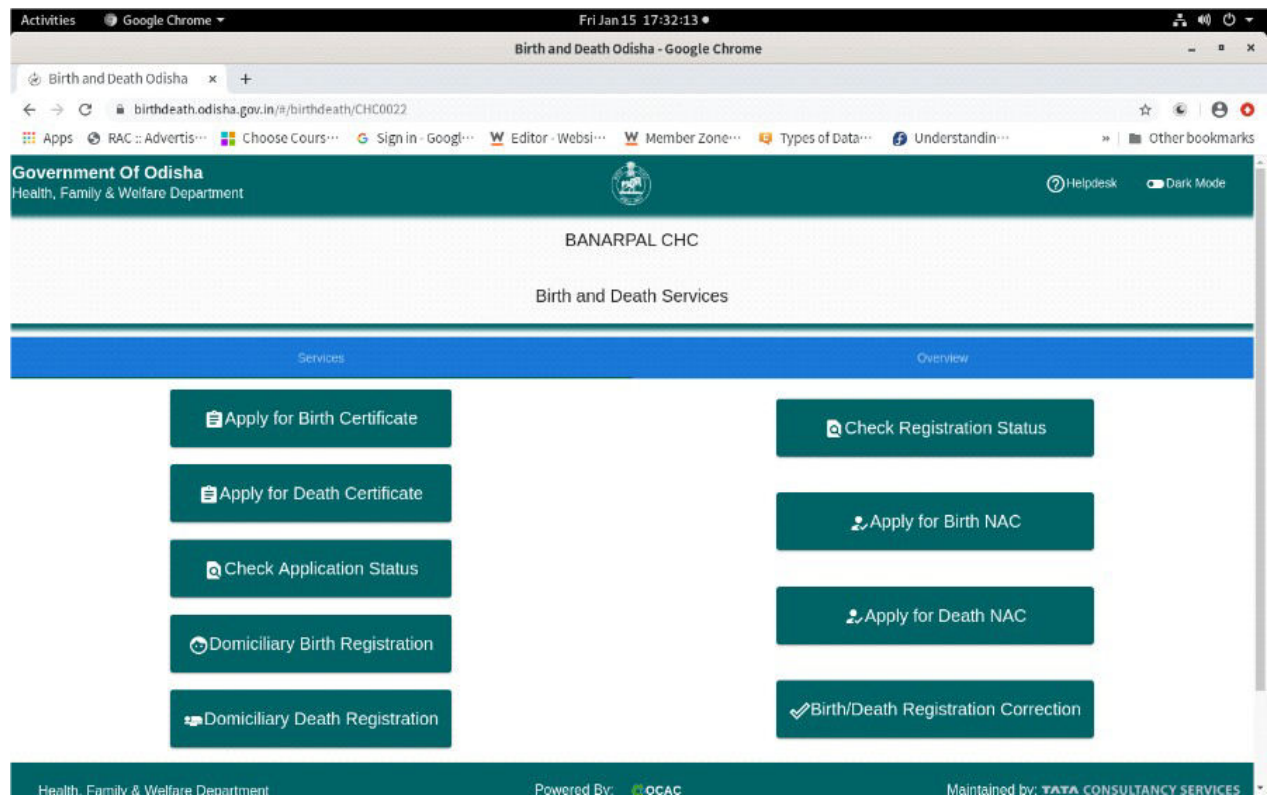

5. Choose you service (birth or death). Put date of birth/death and either application no. or registration no.

| Activities 🛛 🕘 Google Chrome 🕶                             |                                          | Fri Jar               | n15 17:32:20 •                   |                    |                     | .t @ O +                              |
|------------------------------------------------------------|------------------------------------------|-----------------------|----------------------------------|--------------------|---------------------|---------------------------------------|
|                                                            |                                          | Birth and Death (     | Odisha - Google Chro             | ome                |                     | _ = >                                 |
| ③ Birth and Death Odisha ×                                 | +                                        |                       |                                  |                    |                     |                                       |
| $\leftrightarrow$ $\rightarrow$ C $$ birthdeath.odisha     | .gov.in/#/birthdeath/CHC0022/checkappsta | etus                  |                                  |                    |                     | A · O O                               |
| 🚻 Apps 💿 RAC :: Advertis…                                  | Choose Cours… G Sign in - Googl…         | ₩ Editor - Websi…     | Member Zone                      | • 😝 Types of Data… | Onderstandin…       | » 📗 Other bookmarks                   |
| Government Of Odisha<br>Health, Family & Welfare Departmer | nt                                       |                       |                                  |                    |                     | Helpdesk  Dark Mode                   |
|                                                            |                                          | BANA<br>Birth & Death | RPAL CHC<br>h Application Search |                    |                     |                                       |
| Birth & Death Application                                  | Search Form.                             |                       |                                  |                    |                     |                                       |
| Choose your Service *<br>[Select one]                      |                                          |                       | Date o                           | f Birth/Death*     |                     | Ð                                     |
| Application No. *                                          |                                          |                       | Regist                           | ration No. *       |                     |                                       |
| Application No. or Registration N                          | Io. is Mandatory for Search              |                       |                                  |                    |                     |                                       |
|                                                            | Reset                                    |                       |                                  |                    |                     |                                       |
| Health, Family & Welfare Depart                            | tment                                    | Powered By            | COCAC                            |                    | Maintained          | by: TATA CONSULTANCY SERVICES         |
|                                                            |                                          | Electronics & Informa | ation Technology Dep             | partment           |                     |                                       |
| Contact Us FAQs                                            |                                          |                       |                                  |                    | Copyright © 2020-21 | . Health, Family & Welfare Department |

6. On the result field click on 'Pay for Application'.

| Activities 🛛 🗐 Google Chron                                            | me 🔻               |                     |                  | Fri Jan 15 17:4        | 2:59 •                  |                      |                       | ÷ 0)                           | <del>،</del> گ |
|------------------------------------------------------------------------|--------------------|---------------------|------------------|------------------------|-------------------------|----------------------|-----------------------|--------------------------------|----------------|
|                                                                        |                    |                     | Birtl            | h and Death Odisha - O | Google Chrome           |                      |                       |                                | ×              |
| 🐵 Birth and Death Odisha                                               | × +                |                     |                  |                        |                         |                      |                       |                                |                |
| $\leftrightarrow$ $\rightarrow$ C $\cong$ birthdeath.                  | odisha.gov.in/#/b  | irthdeath/CHC0113/d | heckappstatus    |                        |                         |                      |                       | * • e                          | 0              |
| 🔢 Apps 🔮 RAC :: Advertis                                               | 🚦 Choose C         | ours… G Sign in     | - Googl… 💆 Edito | or - Websi ···· 💆 Men  | nber Zone… 📮 Tj         | rpes of Data ··· 👩 U | nderstandin…          | » 📔 Other bookn                | narks          |
| Government Of Odisha<br>Health, Family & Welfare Depa                  | a<br>artment       |                     |                  | ٢                      |                         |                      | (                     | ⊘Helpdesk                      | Î              |
| Application No. or Registra                                            | ation No. is Man   | latory for Search   |                  |                        |                         |                      | Search                |                                |                |
| Search Results<br>2 records found to be displaye<br>Registration No. R | ed.<br>Request No. | Date Of Beath       | Application No.  | Application Date       | Aplicant Name           | Deceased Name        | Application Status    |                                |                |
| 3/2021                                                                 |                    | 16/12/2020          | 3/2021           | 04/01/2021             | JAYA                    | KAMAL LENKA          | Certificate Issued    | View                           |                |
| 3/2021                                                                 |                    | 16/12/2020          | 4/2021           | 04/01/2021             | AYAL                    | KAMAL LENKA          | Token Available       | View<br>Pay For<br>Application |                |
| Health, Family & Welfare [                                             | Department         |                     | F                | Powered By: 🧃 OCA      | 4C<br>nology Department |                      | Maintained by: T      | ATA CONSULTANCY SERVIC         | ES             |
| Contact Us FAQs                                                        |                    |                     |                  |                        |                         | Сор                  | yright © 2020-21 Heal | th, Family & Welfare Departm   | ent            |

7. Enter your 10-digit mobile number given during registration process. An otp will be sent to your number . Enter OTP and click on proceed.

| Activities 🛛 🌍 Google Chrome 🕶                                 |                        |          | Fri Jan 15 17:43:08 •                                             |                   |                          | a @ O +                     |
|----------------------------------------------------------------|------------------------|----------|-------------------------------------------------------------------|-------------------|--------------------------|-----------------------------|
|                                                                |                        |          | Birth and Death Odisha - Google Chrome                            |                   |                          | _ = ×                       |
| ⊗ Birth and Death Odisha × +                                   |                        |          |                                                                   |                   |                          |                             |
| $\leftrightarrow$ $\rightarrow$ C $$ birthdeath.odisha.gov.in/ | #/birthdeath/CHC0113/c | heckapps | status                                                            |                   |                          | r 🖲 \varTheta 🔿             |
| 🔢 Apps 🕘 RAC :: Advertis… 🚦 Choos                              | e Cours… 💪 Sign in     | - Googl… | 🖳 💆 Editor - Websi ··· 🚆 Member Zone ··· 🤤 Tyj                    | bes of Data… 👩 U  | Understandin…            | » 🛛 🖿 Other bookmarks       |
| Application No. *                                              |                        |          | Registration Ma. *<br>3/2021                                      |                   |                          |                             |
| Application No. or Registration No. is N                       | andatory for Search    |          |                                                                   |                   |                          |                             |
| Search Results<br>2 records found to be displayed.             | Reset                  |          | OTP Verification for Death Application<br>Registration No: 3/2021 |                   | Search                   |                             |
| Helice and two. Lectors: wor                                   | Lager Cr. (Junity)     | with     | Mobile Number*<br>10 Digit Mobile No.                             | Lockensel Philase | Appresión Statos         |                             |
| 3/2021                                                         | 16/12/2020             | 3/20     | 0/10                                                              | KAMAL LENKA       | Certificate Issued       | View                        |
|                                                                |                        |          | Send OTP                                                          |                   |                          | Mew                         |
| 3/2021                                                         | 16/12/2020             | 4/21     | Close                                                             | KAMAL LENKA       | Token Available          | Pay For<br>Application      |
|                                                                |                        |          |                                                                   |                   |                          |                             |
| Health, Family & Welfare Department                            |                        |          | Powered By: OCAC                                                  |                   | Maintained by: TA1       | TA CONSULTANCY SERVICES     |
|                                                                |                        |          | Electronics & Information Technology Department                   |                   |                          |                             |
|                                                                |                        |          |                                                                   |                   | yright © 2020-21 Health. | Family & Welfare Department |

8. The next screen will lead you to application details. Enter pincode of your location and click on 'Pay via IFMS' for online payment.

| Activities 🛛 🕘 Google Chrome 🔻                                                                                                    | Fri Jan 15 17:48:04 •                                | . • • • • •                                              |
|----------------------------------------------------------------------------------------------------|------------------------------------------------------|----------------------------------------------------------|
|                                                                                                    | Birth and Death Odisha - Google Chrome               | _ • ×                                                    |
| ⊗ Birth and Death Odisha × +                                                                                                    |                                                      |                                                          |
| $\leftrightarrow$ $\Rightarrow$ C is birthdeath.odisha.gov.in/#/birthdeath/CHC0113/birthdeath/CHC0113/birthdeath/CHC00113/birthdeath/CHC00113/birthdeath/CHC000113/birthdeath/CHC0013/birthdeath/CHC00113/birthdeath/CHC0013/bi | ddeathpayment/deathAppPayProceed/ZciakldCjBE8NxcO1qz | y1A/DU9d6J4QtaznDIZvZst0ig 🏠 😨 🛛 😫 🧿                     |
| 🌐 Apps 🕘 RAC :: Advertis… 🚦 Choose Cours… 💪 Sign in                                                                                                    | - Googl… 💆 Editor - Websi… 💆 Member Zone… 🤤          | Types of Data··· 👩 Understandin··· 🛛 🔺 🖿 Other bookmarks |
| Government Of Odisha<br>Health, Family & Welfare Department                                                                                                    | ۲                                                    | Helpdesk  Dark Mode                                      |
| GOPALPRASAD                                                                                                    | COLLIERY                                             | ANGUL                                                    |
| ooisha                                                                                                    | 759122                                               |                                                          |
| Depositor Details                                                                                                    | ANALINE RS                                           | - sau of treas.                                          |
| 17                                                                                                    | 2                                                    | 1                                                        |
| rat orman                                                                                                    | - Search net.                                        | - Challan Ameant                                         |
| 5                                                                                                    | 2                                                    | Total AnnumFee Annum (StuD) Were "AnnumFee Yeer)         |
|                                                                                                    | Pay Via IFMS                                         |                                                          |
| Health, Family & Welfare Department                                                                                                    | Powered By: OCAC                                     | Maintained by: TATA CONSULTANCY SERVICES                 |
|                                                                                                    | Electronics & Information Technology Departme        | ent                                                      |
| Contact Us FAQs                                                                                                    |                                                      | Copyright © 2020-21 Health, Family & Welfare Department  |

9. Next screen will lead to Odishatreasury page. Verify all details and click on Next.

|            |                                        | ECHALLAN                   | IFMS Odisha - Google Chrome |                              | - •                  |
|------------|----------------------------------------|----------------------------|-----------------------------|------------------------------|----------------------|
| ECHALLAN   | IFMS Odisha × +                        |                            |                             |                              |                      |
| → C ■      | odishatreasury.gov.in/echallan/challar | n-details                  |                             |                              | r 🖲 🖯                |
| Apps 🕲 RAG | 2 :: Advertis… 🚦 Choose Cours…         | G Sign in - Googl ··· Webs | si··· 💆 Member Zone··· 🤤 Ty | pes of Data… 👩 Understandin… | »   🖿 Other bookmari |
| FMS 🔍      | disha ECHALLAN                         |                            |                             |                              | 😫 Guest User         |
|            | Additional Information 4               | Additional Information 5   | Additional Information 6    |                              |                      |
|            |                                        |                            |                             |                              |                      |
|            | Depositor Details                      |                            |                             |                              |                      |
|            | Depositor Name                         | Address Line1              | Address Line2               | State                        |                      |
|            | jaya                                   | GOPALPRASAD                | COLLIERY                    | ODISHA                       |                      |
|            | District                               | Pin                        | Phone Number                | Email                        |                      |
|            | ANGUL                                  | 759122                     | 9938797270                  |                              |                      |
|            | Total Amount                           |                            |                             |                              |                      |
|            |                                        |                            | 7.00                        |                              |                      |
|            | Depositor Identification               | n                          |                             |                              |                      |
|            | Identification Type                    |                            | ID number                   |                              |                      |
|            |                                        |                            |                             |                              |                      |
|            | ID description                         |                            |                             |                              |                      |
|            |                                        |                            |                             |                              |                      |
|            | → Draviaus                             | 1                          |                             |                              |                      |
|            | Previous     Next     Next             |                            |                             |                              |                      |
|            |                                        |                            |                             |                              |                      |

10. This will lead you to the following screen. Check on 'Net banking/Credit card or Debit card/UPI' and then accept iFMS terms and condition.

| Activities                  | 🕏 Google Chrome 🔻                              | Fri Jan 15                           | 5 17:48:29 •                     |                   | ÷ @ ♥ -             |
|-----------------------------|------------------------------------------------|--------------------------------------|----------------------------------|-------------------|---------------------|
|                             |                                                | ECHALLAN    IFMS OC                  | lisha - Google Chrome            |                   | _ = ×               |
| 😸 ECHALLA                   | N    IFMS Odisha 🗙 🕂                           |                                      |                                  |                   |                     |
| $\leftrightarrow \ \ni \ C$ | a odishatreasury.gov.in/echallan/challan-detai | ls                                   |                                  |                   | ☆ ● <b>● ○</b>      |
| 🖽 Apps 🕥                    | RAC :: Advertis… 🚦 Choose Cours… 💪 Sig         | an in - Googl… 🛛 💆 Editor - Websi… 💆 | 🕻 Member Zone…  😡 Types of Data… | 🕜 Understandin… 🔅 | 🔹 📄 Other bookmarks |
| () FMS                      | Ødisha ECHALLAN                                |                                      |                                  |                   | Guest User          |
|                             | •                                              | •                                    | •                                | •                 |                     |
|                             | Challan Details                                | 2<br>Depositor Details               | Confirm Details                  | 4<br>Make Payment |                     |
|                             | Make Payment                                   | tion                                 |                                  |                   |                     |
|                             | Challan Reference Num                          | ber 30EBE28DBA                       |                                  |                   |                     |
|                             | Amount payable ₹ 7.00                          |                                      |                                  | S Cancel Payment  |                     |
|                             | All Debit Card, UPI, Netbankin                 | All Debit Card, U                    | JPI, Netbanking                  |                   |                     |
|                             | Debit Card                                     | Π                                    |                                  |                   |                     |
|                             | Net Banking                                    | SBI ePay<br>8587 Transactions        |                                  |                   |                     |
|                             | Over the Counter                               | OldAL536                             |                                  |                   |                     |
|                             |                                                |                                      |                                  |                   |                     |

| Activities 🛛 🧔 Google Chrome 🔻                                                                                                 | Fri Jan 15 17:48:44 •                                      | a @ ↓                                 |
|----------------------------------------------------------------------------------------------------|------------------------------------------------------------|---------------------------------------|
|                                                                                                    | ECHALLAN    IFMS Odisha - Google Chrome                    | _ = ×                                 |
| 😸 ECHALLAN∥IFMS Odisha × +                                                                                                    |                                                            |                                       |
| $\leftarrow \  \   \rightarrow \  \   {\tt C}  \  \   {\tt \widehat{e}}  {\tt odishatreasury.gov.in/echallan/challan-details}$ |                                                            | r 🖲 🖯 🔿                               |
| 🔛 Apps 🔮 RAC :: Advertis… 🚦 Choose Cours… 💪 Sign in                                                                            | - Googl… 💆 Editor - Websi… 💆 Member Zone… 🤤 Types of Data… | 👩 Understandin… 🛛 » 📄 Other bookmarks |
| 1) FMS (Ediana) ECHALLAN                                                                                                    |                                                            | 😝 Guest User                          |
| 0                                                                                                    | 0 0                                                        |                                       |
| Challan Details                                                                                                    | Depositor Details Confirm Details X                        | Make Payment                          |
| Make Payment                                                                                                    | Selected Payment Mode                                      |                                       |
| Please select the convenient payment option.                                                                                   | All Debit Card, UPI, Netbanking                            |                                       |
| Challan Reference Numbe                                                                                                    | Selected Bank                                              |                                       |
| Please note this number for future reference                                                                                   | SBI ePay                                                   |                                       |
| Amount payable ₹ 7.00                                                                                                    | Remarks                                                    | ⊗ Cancel Payment                      |
| All Debit Card, UPI, Netbanking                                                                                                | Accept the IFMS Odisha Portal's terms and conditions.      |                                       |
| Debit Card                                                                                                    | Proceed to Payment Cancel                                  |                                       |
| Net Banking                                                                                                    | SBI ePay                                                   |                                       |
| (F) Over the Counter                                                                                                    | 800 / Immachons<br>77% Success                             |                                       |
|                                                                                                    |                                                            |                                       |

11. Enter your card details and click on 'Pay Now'. This will lead you to the Payment Gateway. Wait for few minutes for confirmation.

|                                                  | Fri Jan 15 17:48:59                                                                                                    |                                                   |                                                                                                    | ÷ •• • •                                                                                                    |
|--------------------------------------------------|----------------------------------------------------------------------------------------------------|---------------------------------------------------|----------------------------------------------------------------------------------------------------|----------------------------------------------------------------------------------------------------|
|                                                  | SBIePay - Google Chron                                                                                                    | 1e                                                |                                                                                                    | _ = ×                                                                                                    |
| ⊘ SBIePay × +                                    |                                                                                                    |                                                   |                                                                                                    |                                                                                                    |
| ← → C 🕯 sbiepay.sbi/secure/goo//kggregatorHosted | IListener#no-back-button                                                                                                    |                                                   |                                                                                                    | r · O O                                                                                                    |
| 🔢 Apps 🔮 RAC :: Advertis… 🚦 Choose Cours… 🚱      | Sign in - Googl… 💆 Editor - Websi… 💆 Member Z                                                                                                    | one… 🤑 Types of Data…                             | Understandin…                                                                                                    | » 🛯 🖿 Other bookmarks                                                                                          |
|                                                  |                                                                                                    |                                                   |                                                                                                    |                                                                                                    |
|                                                  |                                                                                                    |                                                   |                                                                                                    | 1200                                                                                                    |
| O SBIo Dave                                      |                                                                                                    |                                                   |                                                                                                    |                                                                                                    |
| SDIEray                                          |                                                                                                    |                                                   |                                                                                                    |                                                                                                    |
|                                                  |                                                                                                    | As per RBI C                                      | uidelines all cards (physical and virtual) si                                                                                                    | hall be e                                                                                                    |
| 2                                                |                                                                                                    |                                                   |                                                                                                    |                                                                                                    |
| Payment Details                                  |                                                                                                    |                                                   |                                                                                                    | and a second second second second second second second second second second second second second second second |
| EB Debit/Credit Card                             |                                                                                                    |                                                   | and the second second se | 10000                                                                                                    |
|                                                  | Please enter your card details                                                                                                    |                                                   | Order Summary                                                                                                    |                                                                                                    |
| Internet Banking                                 | Card Number                                                                                                    |                                                   | Order No :                                                                                                    |                                                                                                    |
| LAL                                              |                                                                                                    |                                                   |                                                                                                    |                                                                                                    |
|                                                  |                                                                                                    | VISA 🌒 🔚 Ruñaya                                   | 30EBE28DBA                                                                                                    |                                                                                                    |
| une BHIM UPI                                     | Expiry Date/Valid Thru                                                                                                    | VISA 🛑 🧮 Ruñuja<br>CVV/CVC 4-DBC                  | 30EBE28DBA                                                                                                    |                                                                                                    |
| une BHIM UPI                                     | Expiry Date/Valid Thru<br>Month • Year •                                                                                                    | VISA 🛑 🚆 Rumuya<br>CVV/CVC 4-DBC                  | 30EBE28DBA<br>Merchant Name:<br>Odisha Cyber Treasury DTI                                                                                                    |                                                                                                    |
| and BHIM UPI                                     | Expiry Date/Valid Thru<br>Month • Year •                                                                                                    | VISA CVV/CVC 4-DBC                                | 30EBE28DBA<br>Merchant Name:<br>Odisha Cyber Treasury DTI                                                                                                    |                                                                                                    |
| ano BHIM UPI<br>信 NEFT                           | Expiry Date/Valid Thru<br>Month • Year •<br>Name of the card holder                                                                                                | VISA CVV/CVC 4-DBC                                | 30EBE28DBA<br>Merchant Name:<br>Odisha Cyber Treasury DTI<br>Amount:                                                                                                    | 7.00                                                                                                    |
| an BHIM UPI                                      | Expiry Date/Valid Thru<br>Month • Year •<br>Name of the card holder<br>Name as on card                                                                             | VISA 🖤 📄 Ruñyu<br>CVV/CVC-4-DBC<br>O              | 30EBE28DBA<br>Merchant Name:<br>Odisha Cyber Treasury DTI<br>Amount:<br>Processing fee:                                                                                                    | 7.00                                                                                                    |
| and BHIM UPI                                     | Expiry Date Valid Thru<br>Month • Year •<br>Name of the card holder<br>Name an on card<br>Sume of the card holder<br>View our GSTIN for claiming input tax (Option | VISA 🔍 💽 Rufuyu<br>CVV/CVC4-DBC                   | 30EBE28DBA<br>Merchant Name:<br>Odisha Cyber Treasury DTI<br>Amount:<br>Processing fee:                                                                                                    | 7.00                                                                                                    |
| and BHIM UPI                                     | Expiry Date Valid Thru<br>Month • Year •<br>Name of the card holder<br>Name an on card<br>Supervision of the claiming input tax (Option<br>Easy New                | VISA CVV/CVC 4-DBC                                | 30EBE28DBA<br>Merchant Name:<br>Odisha Cyber Treasury DTI<br>Amount:<br>Processing fee:<br>GST:                                                                                                    | 7.00                                                                                                    |
| and BHIM UPI                                     | Expiry Date Valid Thru<br>Month • Year •<br>Name of the card holder<br>Name an on card<br>O Use your GSTIN for claiming input tax (Option<br>Fay New               | VISA CVV/CVC 4-DBC                                | 30EBE28DBA<br>Merchant Name:<br>Odisha Cyber Treasury DTI<br>Amount:<br>Processing fee:<br>GST:<br>Total:                                                                                                    | 7.00                                                                                                    |
| and BHIM UPI                                     | Expiry Date Valid Thru<br>Month • Year •<br>Name of the card holder<br>Name an on card<br>O Use your GSTIN for claiming input tax (Option<br>Fay New               | visa 🔍 📄 Rufuyo<br>CVV/CVC 4-DBC<br>CVV/CVC 4-DBC | 30EBE28DBA<br>Merchant Name:<br>Odisha Cyber Treasury D'H<br>Amount:<br>Processing fee:<br>GST:<br>Total:                                                                                                    | 7.00                                                                                                    |

| Please du not press back or refres               | Proce do not new look or refront known pour konsolikon will be terminated. You will be redirected to the department site in 50 accords. To etaminimmediately cited<br>how. |             |                          |                         |                  |  |  |
|--------------------------------------------------|----------------------------------------------------------------------------------------------------|-------------|--------------------------|-------------------------|------------------|--|--|
| Verracchil transartion                           | Versecht nascenee X                                                                                                    |             |                          |                         |                  |  |  |
| Challan Details                                  |                                                                                                    | Purpose     |                          | Amount                  |                  |  |  |
| กระณาม.สการกระบาท                                |                                                                                                    | htathadd.   |                          | τm                      |                  |  |  |
| Department Specific In<br>Department Networks ID | nformation<br>Additional in                                                                                                    | formation ( | Additional information 2 | Assistant Information 3 |                  |  |  |
| 2010030002                                       | \$320                                                                                                    |             | 13/2021                  | 122/2020                |                  |  |  |
| Additional Information 4                         | Additionel Inf                                                                                                    | formation 3 | Additiona information 6  |                         |                  |  |  |
| Depositor Details                                | Nacress Line                                                                                                    | i           | Address Line2            | June                    |                  |  |  |
| ALUKINATAL                                       | PRIAMUNU                                                                                                    | IAI         |                          | UUSHA                   |                  |  |  |
| Divili                                           | 3111                                                                                                    |             | Phone Number             | Small                   |                  |  |  |
| GANJAM                                           | (01915                                                                                                    |             | 9958191210               |                         |                  |  |  |
| Total Amount                                     |                                                                                                    |             | Remarks                  |                         |                  |  |  |
|                                                  |                                                                                                    | 7.00        |                          |                         |                  |  |  |
| Depositor Identificatio                          | on                                                                                                    |             | ID number                |                         | Activate Windows |  |  |

ID ecomption

### After successful payment wait here for 30 seconds you will be auto redirected to OBDRS Home page.Do not press back or refresh button.

12. After payment, Payment confirmation screen will appear. The receipt of the payment can be downloaded from the site clicking on 'Print payment details'. Sample receipt is attached below.

| Government Of Odisha<br>Health, Family & Welfare Department |                     | Helpdesk Dark Mode     |                  |
|-------------------------------------------------------------|---------------------|------------------------|------------------|
|                                                             |                     |                        |                  |
| Payment Details                                             |                     |                        |                  |
|                                                             | CHC Name:           | DEMO CHC               |                  |
|                                                             | Registration No:    | 123/1998               |                  |
|                                                             | Application No:     | 24/2021                |                  |
|                                                             | Transaction ID:     | 30EC11AB53             |                  |
|                                                             | Challan No:         | 98G0000017             |                  |
|                                                             | Challan Amount:     | 49.00                  |                  |
|                                                             | Transaction Status: | Transaction Successful |                  |
|                                                             | Depositor Name:     | FAF FSAFA              |                  |
|                                                             | Prir                | nt Payment Details     |                  |
|                                                             |                     |                        | Activata Mindowa |

| 1 of 1 | 30                                                                            | EBE257DE_20210115                                 | 160852.pdf            |                                                | 95.0% * | Q, ≣ |  |
|--------|-------------------------------------------------------------------------------|---------------------------------------------------|-----------------------|------------------------------------------------|---------|------|--|
|        | (Å)                                                                           | Government of C<br>Cyber Treasur<br>eChallan      | Xdisha<br>Y           |                                                |         |      |  |
|        | 1. Name of the Depositor<br>2. Depositor's Address                            | Toranipokhan Toranipokh                           | ari ODISHA <b>Gen</b> | <b>bea</b> 7 <b>(a</b> 43                      |         |      |  |
|        | 3. District<br>4. e Challan Reference Id                                      | 30EBE257DE                                        |                       |                                                |         |      |  |
|        | 5. Total Transaction Amount (In Re.)<br>6. Amount (In words)                  | Rs. 7/- ( echalian- Rs. 7/-<br>Seven Only         | + agency- Rs. 0- )    | ы <u>а                                    </u> |         |      |  |
|        | Department Special mormation (ir any) Department Reference ID Head of Account | 20/000002                                         | COVERN                | ection                                         |         |      |  |
|        | Description DEATHAPPL D210                                                    | Head Of Account                                   | Amount<br>Rg. 7/-     | Challen Number & Date<br>Not Generated         |         |      |  |
|        | Bank Details                                                                  | Total Amount                                      | R8.7/-                | uries a                                        |         |      |  |
|        | Mode of Transaction<br>Bank Transaction ID                                    | All Debit Card, UPI. Net<br>2279618074826         | sanking               | Treas                                          |         |      |  |
|        | Bank Transaction Date & Time<br>Bank Transaction Status                       | 15/01/2021 04:07:40 PM<br>Succestut: Contirmation | Received from Bank    | as Success                                     |         |      |  |
|        | Payment Remarks S P                                                           | OVERNMENT OF<br>ate of Treasuries                 | ODISHA<br>and Inspect | tion Discrete C                                |         |      |  |
|        |                                                                               |                                                   |                       |                                                |         |      |  |
|        |                                                                               |                                                   |                       |                                                |         |      |  |